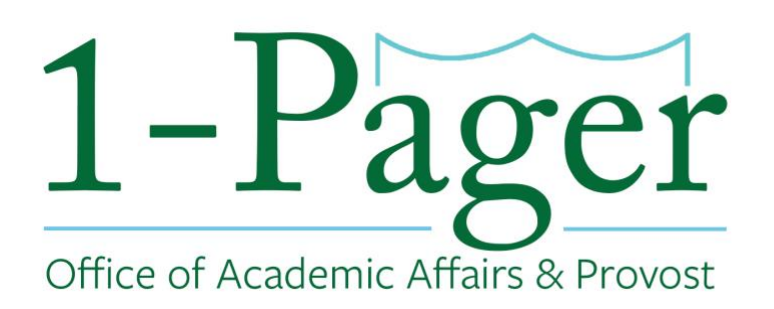

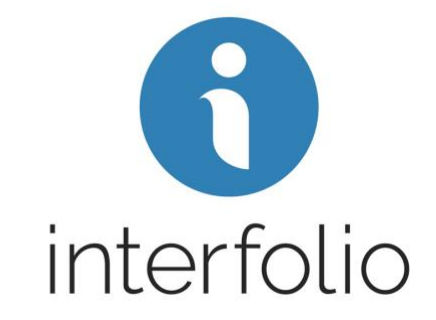

# No Longer Accepting Applications: Changing Position Status to "Closed"

**Objective:** You no longer want to accept new applicants, you should change your position status to "closed". This "closes" the position on all of our job boards.

**Step 1: Sign-in to Interfolio through** <u>*Gibson Online</u> Note: You can also log-in directly through Interfolio - <u>account.interfolio.com/sso</u>.</u>* 

Step 2: Navigate to "Positions" under "Faculty Search" in the left-hand menu.

Step 3: Find your desired position among those listed and click the position title (highlighted in blue).

Step 4: In the top menu under "Status" click on "Change" and choose "Position Closed".

Step 5: Click on "Confirm" in the pop-up confirmation box.

Step 6: The position "Status" should now say "Position Closed".

#### Finished

For an illustrated version of these instructions, please continue through the rest of the document.

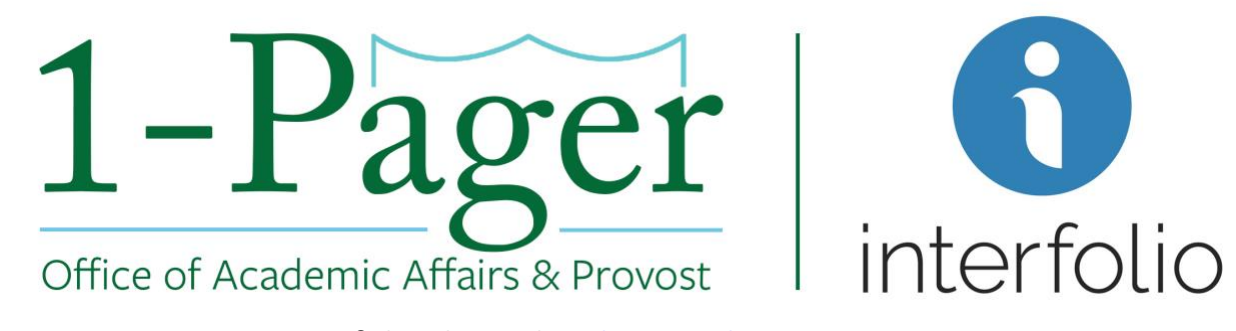

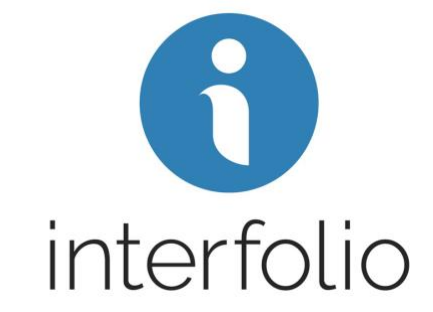

### Step 1: Sign-in to Interfolio through Gibson Online

Note: You can also log-in directly through Interfolio - <u>account.interfolio.com/sso</u>.

| <b>T</b><br>Gibsor                                                                                   | 0 Joby J Counter a                                                                                                    |  |  |  |  |  |
|----------------------------------------------------------------------------------------------------|----------------------------------------------------------------------------------------------------|--|--|--|--|--|
| dministrative                                                                                        | I nume outer oan onny natuernu<br>AL Como a Tous Lidi: Climate Di any Dan Mais, Neo asion                                                                                                    |  |  |  |  |  |
| BS (TAMS, HCM and E-IT)<br>Araiess Guest Access<br>ArgSync<br>ervices                                | Al-Campus Town Hall: Climate Survey Results + Discussion An All-Campus Town Hall: Climate Survey Results + Discussion An All-Campus Town Hall was held on Jan. 31 to present the results of the Campus Climate. You can watch the archived video here.                                                                                                    |  |  |  |  |  |
| Imployee Self-Service<br>Kronos<br>Kronos for Timekeepers<br>Carivas                                 | 2017 W-2                                                                                                    |  |  |  |  |  |
| Course Evaluations<br>Splash Card<br>Algior/Minor Certification                                      | Register to receive your 2017 W-2 online through ADP                                                                                                    |  |  |  |  |  |
|                                                                                                    | Banking Routing Soam                                                                                                    |  |  |  |  |  |
| Commencement<br>Prolime Hosting<br>Cognos Finance Reporting<br>Sociaust eProcurement<br>Service Wave | "Juline will never aik-you to 'confirm' your email account or pay raise. "Juline will never aik-you tory our password in an email. If you have received a mess<br>sage aik-ray you to login to a University system without privi revolvedge of that email, beakes forward it to security@uline.edu and we can assist in deter<br>mining whether or not it is a legitimate message. For more information goo "Julines Tauring Wave and learn about email socurity and other socurity aver<br>ness topics." |  |  |  |  |  |
| Resources                                                                                            |                                                                                                    |  |  |  |  |  |

## Step 2: Navigate to "Positions" under "Faculty Search" in the left-hand menu.

| 1 Home - Interfolio                                                                                                    | × +         |                          |                   |                       |                   |                      | - 0            | ×        |
|----------------------------------------------------------------------------------------------------|-------------|--------------------------|-------------------|-----------------------|-------------------|----------------------|----------------|----------|
| ← → C                                                                                                    | o.com/15865 | A N. T. M                | line charact      |                       |                   | The second second    | ☆ 🛪 🧿          |          |
| Apps Introduce International Apps     Apps     Apps | My Tasks    | View lab                 | Home - Gibson Uni | - monday - indox      | Unveblue Catering | 200m Video Conter.   | Cortny Collins | <b>~</b> |
| Positions<br>Templates<br>Administration                                                                                                    |             | <b>O</b><br>Unread Tasks |                   |                       | Re                | <b>O</b><br>ad Tasks |                |          |
| Reports<br>Users & Groups                                                                                                    | Title       |                          | Due Date          |                       |                   |                      |                |          |
| Review, Promotion and Tenure<br>Cases                                                                                                    |             |                          |                   |                       |                   |                      |                |          |
| © 2020 Interfolio, Inc.<br>Program Policies                                                                                                    |             |                          | Looks like y      | you're all caught up. | Nice.             |                      |                |          |

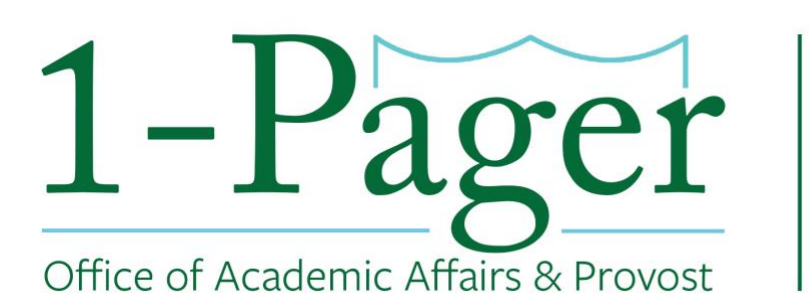

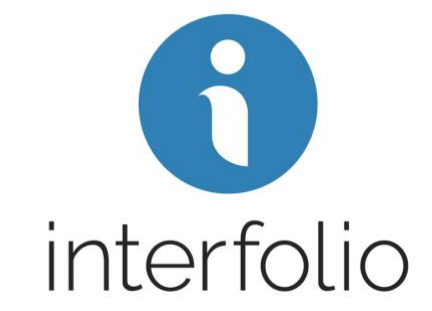

Step 3: Find your desired position among those listed and click the position title (highlighted in blue).

| Home<br>Faculty 180<br>Announcements &<br>Help<br>Account Access<br>Administration                   | Positions<br>Search for positions<br>test O Filter Clear Filters                                                                                          |                                                                               |                                                                                 | New Position |
|----------------------------------------------------------------------------------------------------|----------------------------------------------------------------------------------------------------|-------------------------------------------------------------------------------|---------------------------------------------------------------------------------|--------------|
| Faculty Search<br>Positions<br>Templates<br>Administration                                           | Type       All Types                                                                                                    | Status All Statuses                                                           | Active or Closed?                                                               | ~            |
| Reports<br>Users & Groups                                                                            | Position 👻                                                                                                    | Status 🗢                                                                      | Application Information \$ 1 applications                                       | EEO Notes    |
| Review, Promotion and<br>Tenure<br>Cases<br>Templates<br>Administration<br>Reports<br>Users & Groups | Academic Affairs Test Environment   Faculty   ID:48488 Professor of Administration - Search Waiver Academic Affairs Test Environment   Faculty   ID:19728 | Accepting Applications Accepting Applications                                 | Opens: Jun 24, 2019<br>5 applications<br>Open from: Apr 16, 2016 - Dec 14, 2018 | Add          |
|                                                                                                    | test - special posting<br>Academic Affairs Test Environment   Faculty   ID:57290                                                                          | -                                                                             | 0 applications<br>Opens: Dec 13, 2019                                           | Add          |
|                                                                                                    | Test faculty position in CELT<br>Center for Engaged Learning and Teaching   Faculty   ID:37557                                                            | Offer Made<br>Waiting For Approval<br>Step 1 of 1: Provost Candidate Approval | 1 applications<br>Opens: Sep 5, 2018                                            | Add          |
|                                                                                                    | TEST POSITION - DO NOT POST<br>Academic Affairs Test Environment   Faculty   ID:57278                                                                     | –<br>Waiting For Approval<br>Step 2 of 2: Provost Office                      | 1 applications<br>Opens: Dec 12, 2019                                           | Add          |

# Step 4: In the top menu under "Status" click on "Change" and choose "Position

| Closed".                               |                                                               |                        |                             |        |                                  |  |
|----------------------------------------|---------------------------------------------------------------|------------------------|-----------------------------|--------|----------------------------------|--|
| X Tulane University                    |                                                               |                        |                             |        | Kady Weingart 🗸                  |  |
| Home<br>Faculty 180<br>Announcements & | Tulane University > Positions > DO NOT POST - Adjunct Faculty |                        |                             |        |                                  |  |
| Help<br>Account Access                 | Unit                                                          | Status                 | Opens                       |        | Closes                           |  |
| Administration V                       | Academic Affairs Test Environment                             | Accepting Applications | change Jun 24               | , 2019 | No date set                      |  |
| Faculty Search                         | Applicants                                                    |                        | New                         |        |                                  |  |
| Positions<br>Templates                 | Search by name, education, or status                          |                        | Applications                |        |                                  |  |
|                                        | ٩                                                             |                        | Reviewing Applications      |        | Filter ✔ Saved Views ✔ Columns ✔ |  |
| Reports                                |                                                               |                        | Position Closed / Reviewing |        |                                  |  |
| Users & Groups                         | Applicant Name                                                | Date Updated 🗢         | Applications                | Tags   | My Overall Rating 🗢              |  |
|                                        | No results returned by the selected filters.                  |                        | Position Closed             |        |                                  |  |
| Review, Promotion and<br>Tenure        |                                                               |                        | Interviewing Finalists      |        |                                  |  |
| Cases                                  |                                                               |                        | On-Campus Visits Scheduled  |        |                                  |  |
| Templates                              |                                                               |                        | Offer Made                  |        |                                  |  |
| Administration                         |                                                               |                        | Search Waiver               |        |                                  |  |
| Users & Groups                         |                                                               |                        |                             |        |                                  |  |
|                                        |                                                               |                        |                             |        |                                  |  |

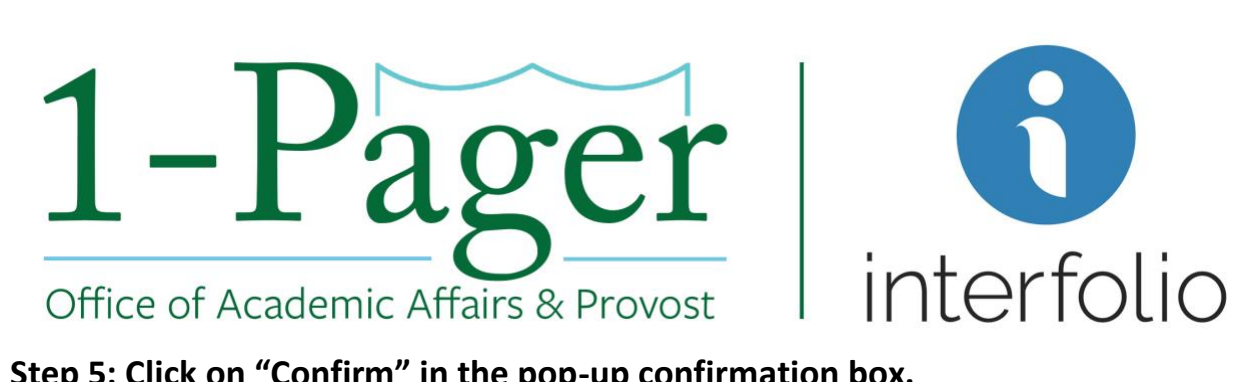

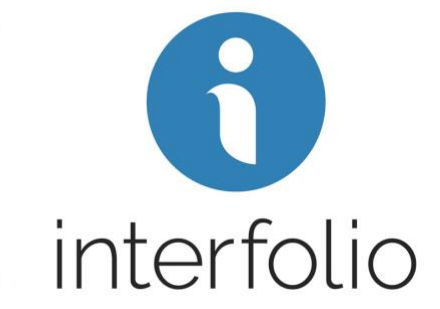

## Step 5: Click on "Confirm" in the pop-up confirmation box.

| Change Status                                                                                               | ×                              |
|----------------------------------------------------------------------------------------------------|--------------------------------|
| Please confirm you wish to change the status of this position<br>WITH THIS STATUS ACTIVE:                   | on to <b>Position Closed</b> . |
| <ul> <li>Applicants cannot view this status.</li> </ul>                                                     |                                |
| <ul> <li>Application materials.</li> <li>Evaluators cannot review applications to this position.</li> </ul> |                                |
| □ Send a message to all applicants with this change                                                         |                                |
|                                                                                                    | Confirm Cancel                 |

### Step 6: The position "Status" should now say "Position Closed".

| DO NOT POST - Adjunct Faculty |  |  |  |  |  |  |  |
|-------------------------------|--|--|--|--|--|--|--|
|                               |  |  |  |  |  |  |  |
| Applicants                    |  |  |  |  |  |  |  |
| umns 🗸                        |  |  |  |  |  |  |  |
|                               |  |  |  |  |  |  |  |
|                               |  |  |  |  |  |  |  |
|                               |  |  |  |  |  |  |  |
|                               |  |  |  |  |  |  |  |